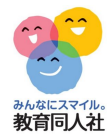

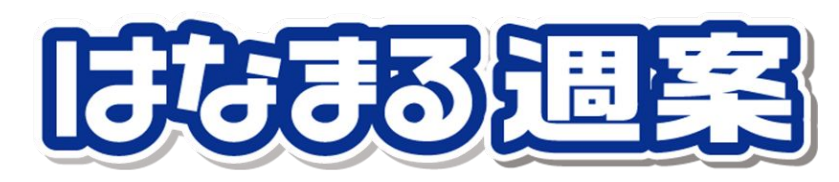

# 操作手順書

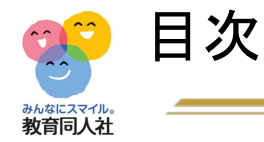

- 1. 初期設定
- 2. 基本機能
  - a. 画面説明
  - b. 週案入力
  - c. 詳細入力
  - d. 指導計画入力
  - e. 画面設定
- 3. 時間割表
  - a. 時間割表作成
  - b. 時間割反映

# 4. 月案入力

- 5. 標準時数設定
- 6. 科目の追加方法
- 7. 年間行事予定
- 8. 単元の追加方法
- 9. 各種帳票
  - a. 週案簿
  - b. 月案、集計表
- 10. 児童用時間割表
- 11. 専科の先生向け対応

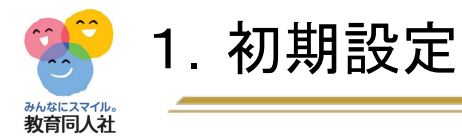

### はなまる週案では、先生名や学年・クラス、学期の期間の設定が必要です

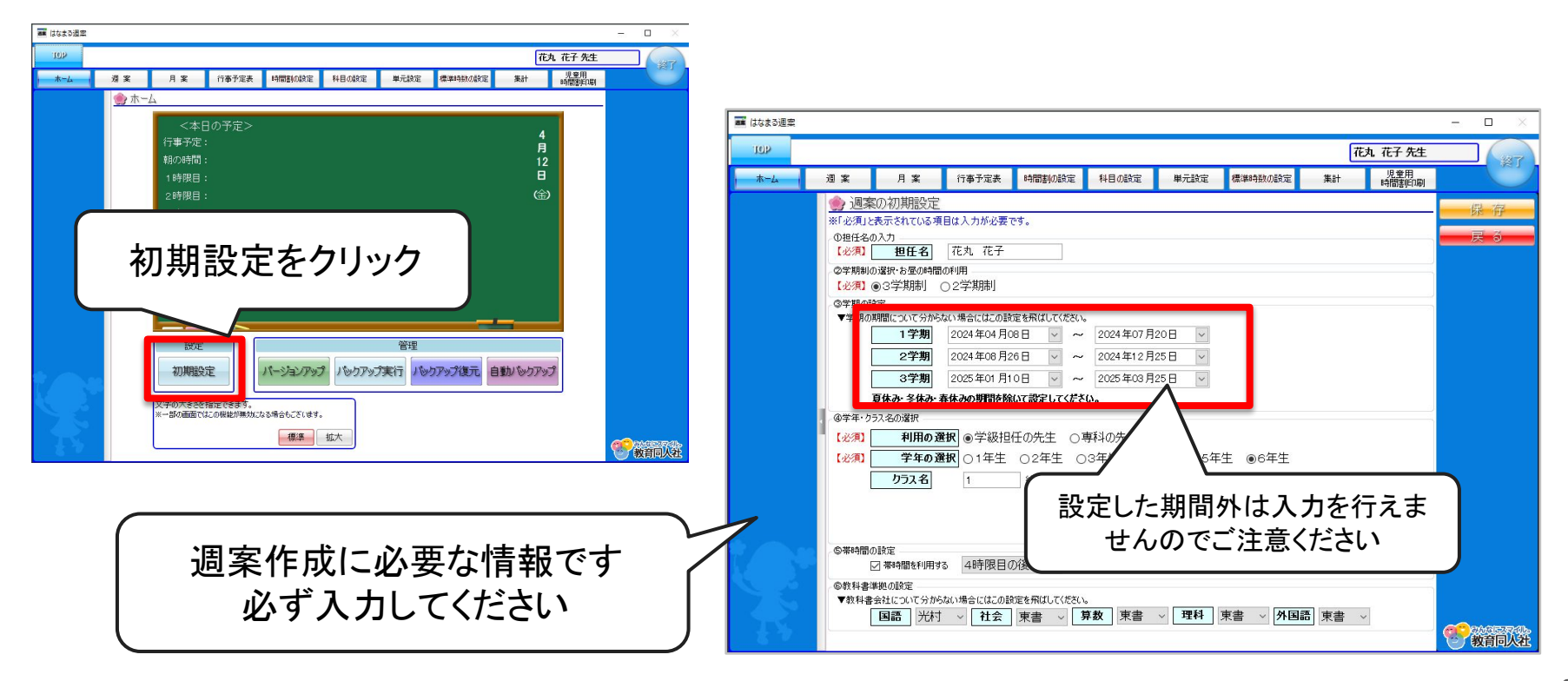

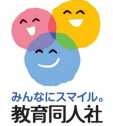

-

2. 基本機能 画面説明

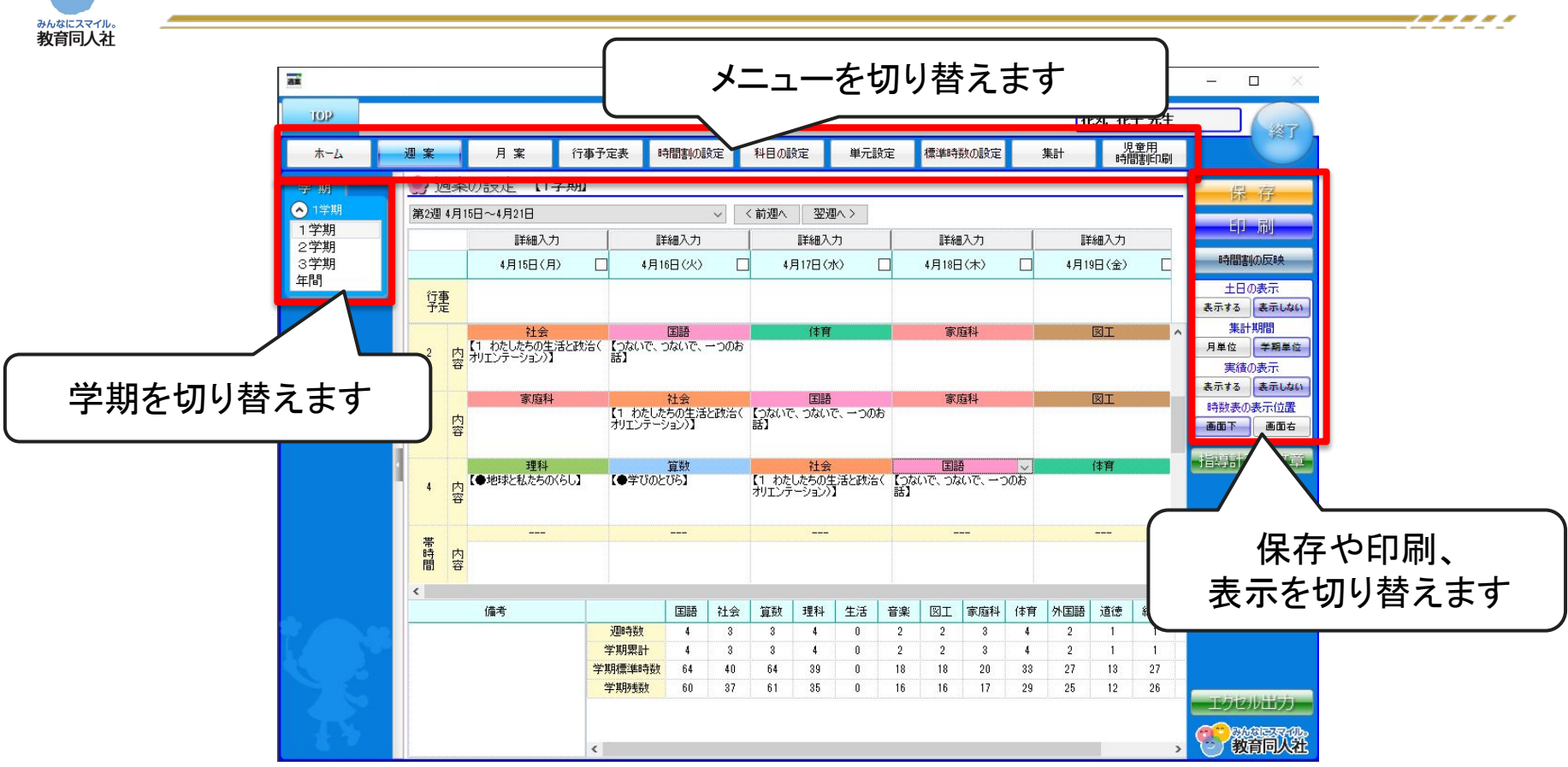

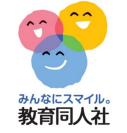

2. 基本機能 週案入力

#### 週案簿に教科名を入力すると、週時数などを自動的に計算します

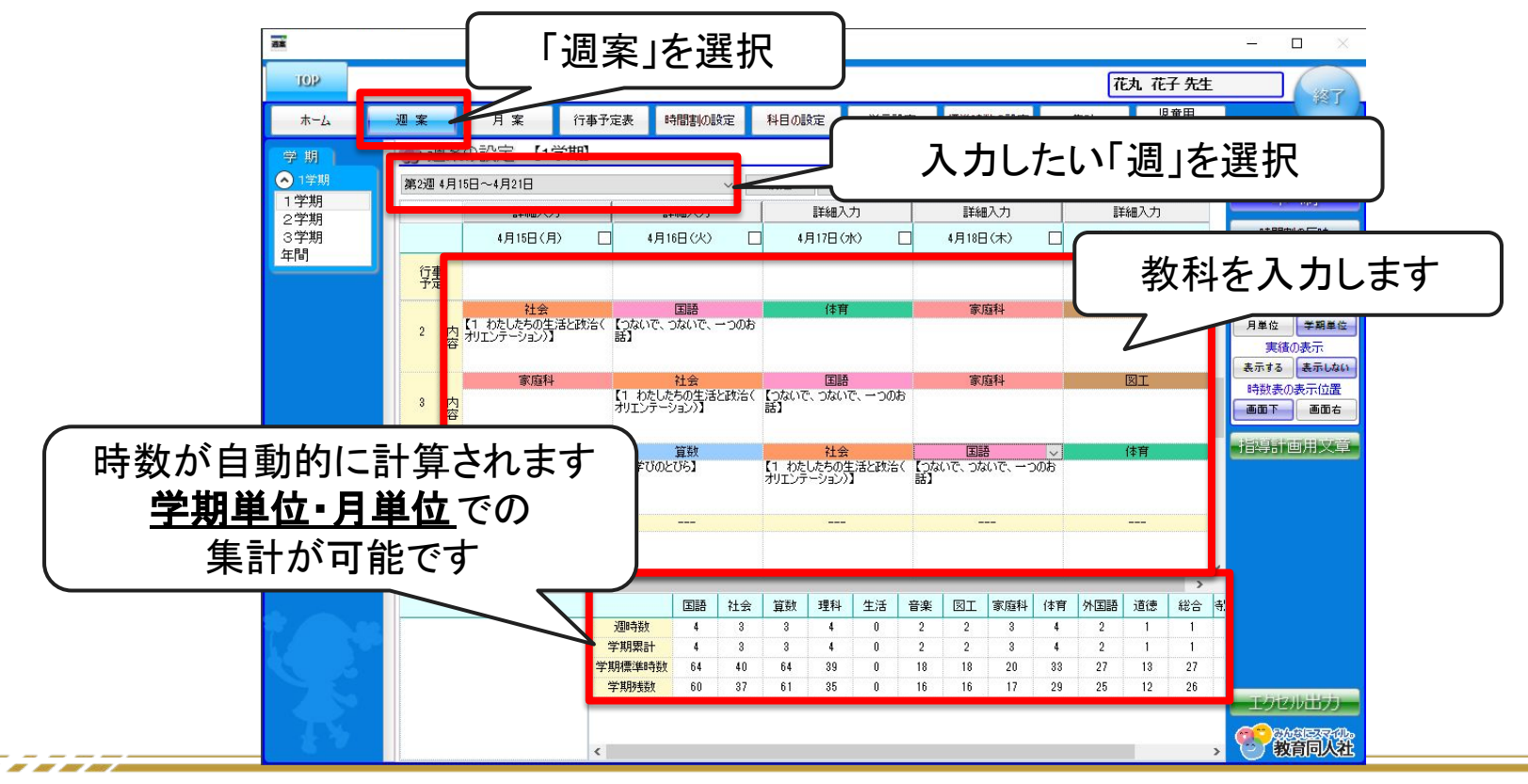

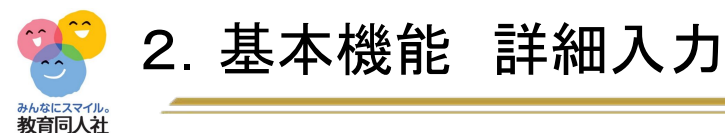

### 1時間を1/2や1/3に分割することが可能です。

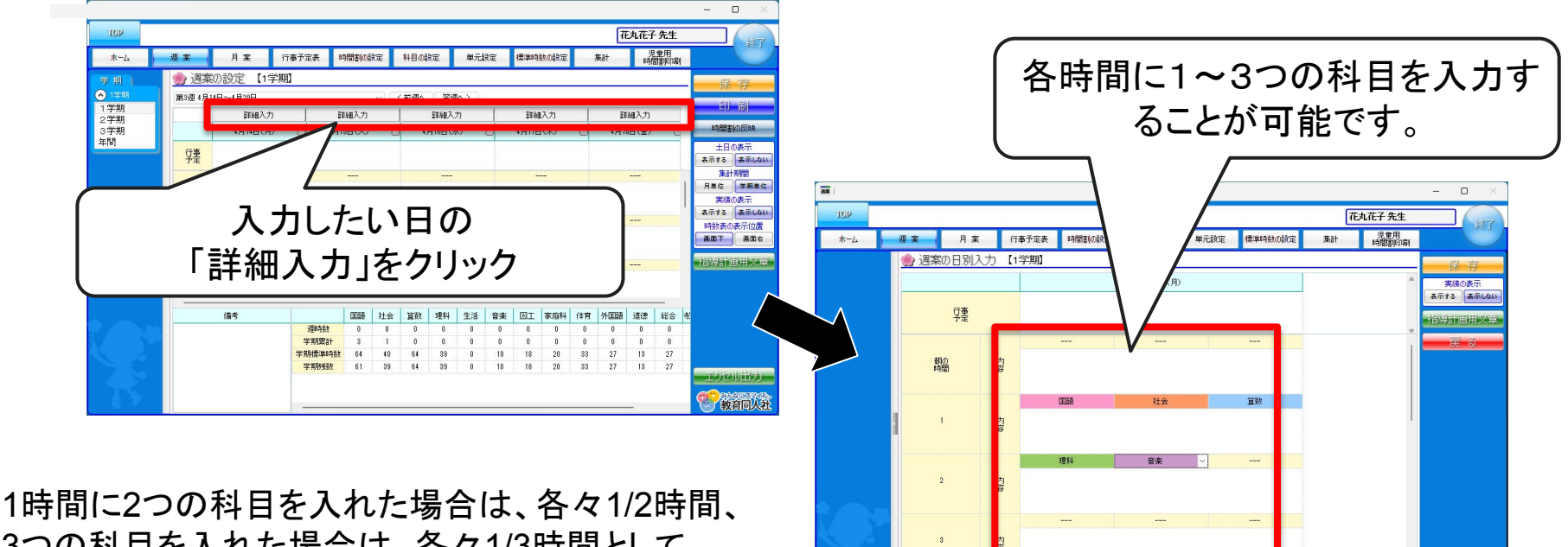

3つの科目を入れた場合は、各々1/3時間として カウントされます。

111

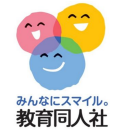

# 2. 基本機能 指導計画用文章

#### 週案に教科を入力するか、「指導計画用文章」クリックで選択画面を表示。 単元名と目標の貼り付けができます。

※国社算理英のみ。初期設定で選択した教科書会社の単元名を表示します。

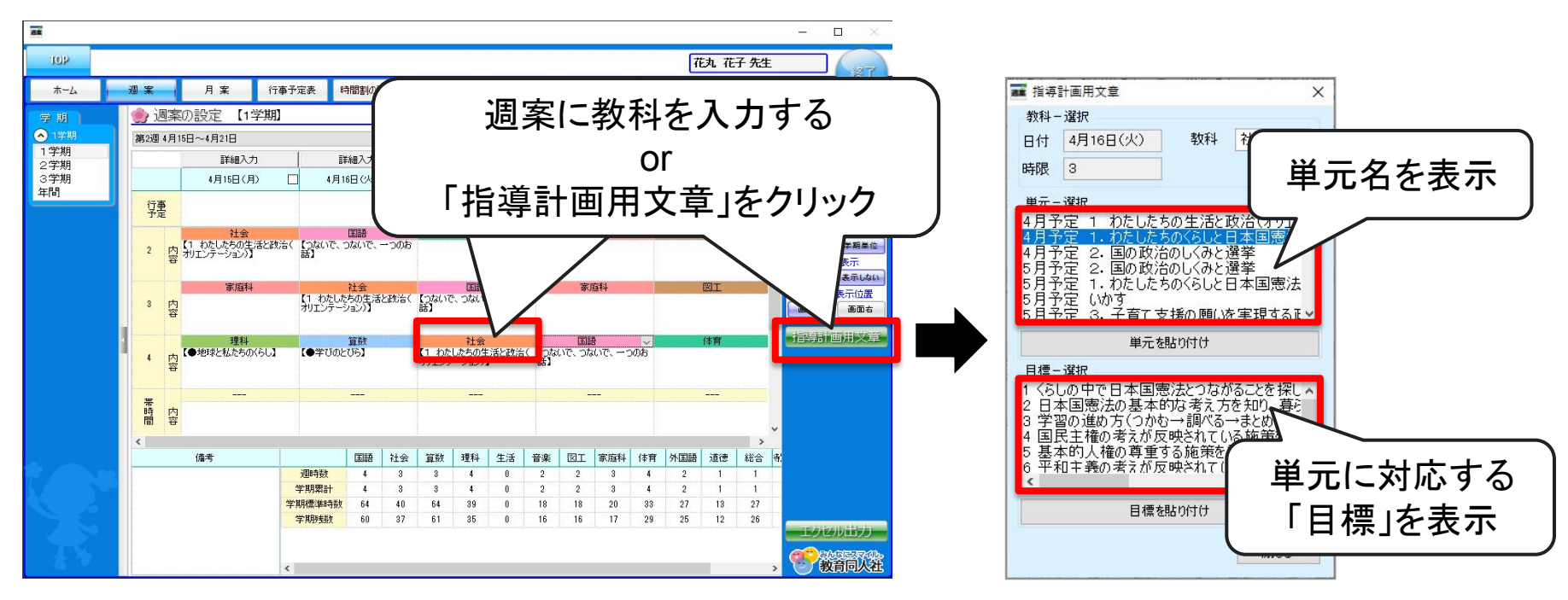

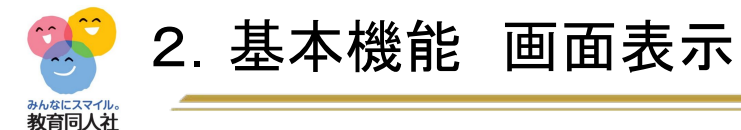

#### 時数表を右側に表示することもできます ※印刷も入力画面のレイアウトのまま印刷されます。

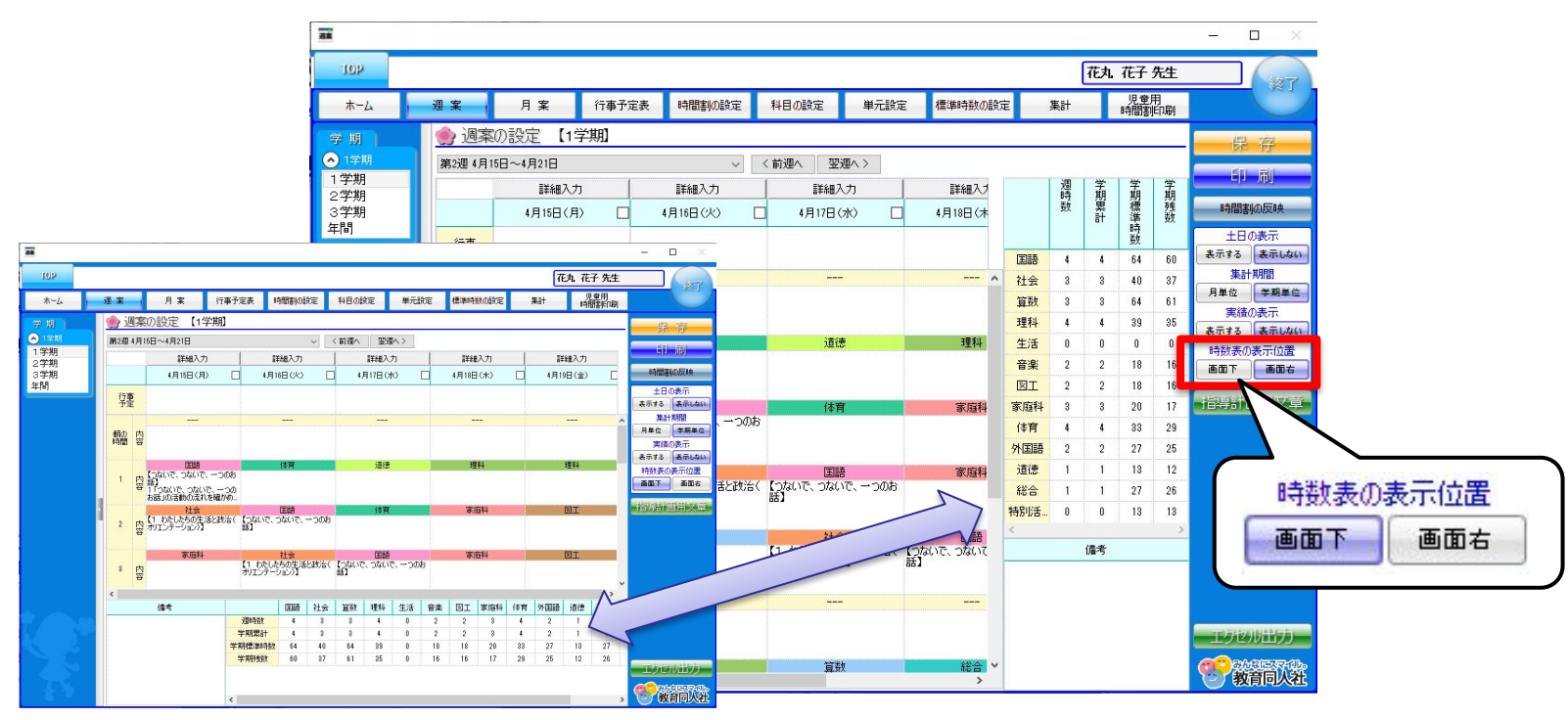

8

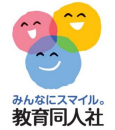

# 3. 時間割表 時間割作成方法

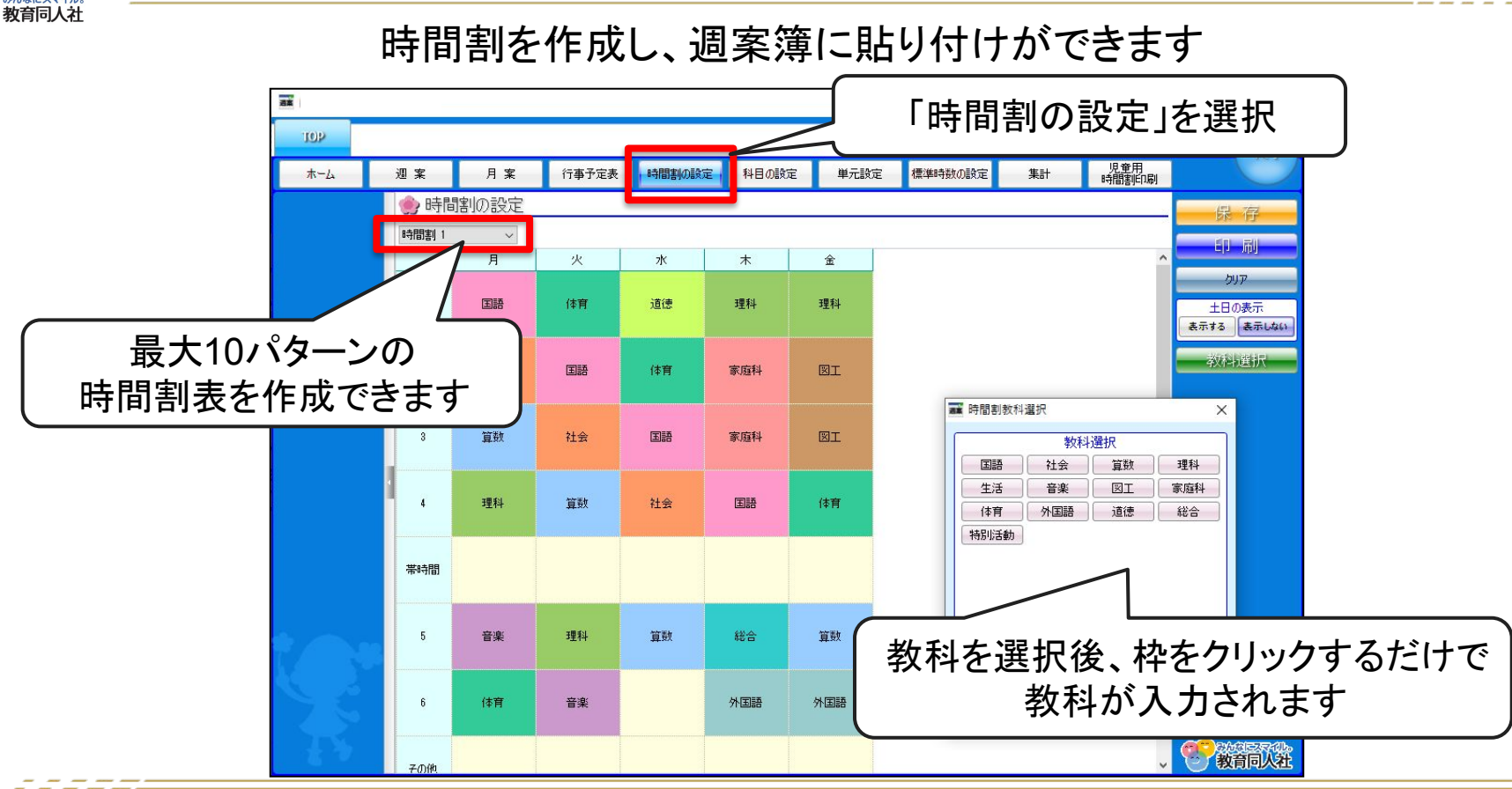

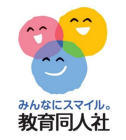

# 3. 時間割表 週案への反映方法

時間割を作成し、週案簿に貼り付けができます

| ■▲ はなまる週期    |          |                  |              |            |              | ×                                                                                                    |
|--------------|----------|------------------|--------------|------------|--------------|----------------------------------------------------------------------------------------------------|
| ж-4          | 週案       | 月案               | 行事予定表 時間割の設定 | 科目の設定 単分   | 元設定 標準時数の設定  | ■ 時間割の反映をクリック                                                                                                    |
| 学期           | 🌸 週案(    | の設定 【1学          | 期】           |            |              |                                                                                                    |
| 🔿 1学期        | 第1週 4月8E | ]~4月14日          | ~            | く前週へ 翌週へ>  |              |                                                                                                    |
| 1 学期<br>2 学期 |          | 詳細入力             | 詳細入力         | 詳細入力       | 詳細入力         | 1111日本の11日本の11日本の11日本の11日本の11日本の11日本の11                                                                                                    |
| 3学期          |          | 4月8日(月)          | □ 4月9日(火)    | □ 4月10日(水) | □ 4月11日(木)   | 4月12日(金) 日時間割の反映                                                                                                    |
| 中间           | 行事       |                  |              |            |              | 土日の表示                                                                                                    |
|              | TÆ       |                  | 📷 はなまる週案     |            | - 0          | × 集計期間                                                                                                    |
|              | 朝の内      |                  | 時間知らざったま     | 8001 ± +   |              | 月単位  学期単位                                                                                                    |
|              | 時間 公     |                  | 読み込む時間割を     | 指定してOKボタン  | を押下してください。   | 実績の表示                                                                                                    |
|              |          |                  |              | 0          |              | 時数表の表示位置                                                                                                    |
|              | 1 内容     |                  |              | P.         |              | 画面下 画面右                                                                                                    |
|              |          |                  | 时间割!         |            |              |                                                                                                    |
|              | 2 内      |                  |              |            |              |                                                                                                    |
|              | ÷        |                  |              |            | OK ++        | ヤンセル                                                                                                    |
|              |          |                  |              |            |              |                                                                                                    |
|              | 3 内容     |                  |              |            |              | U Contra de la contra de la con |
|              |          |                  |              |            |              | >                                                                                                    |
|              | 中日       | 归宇山主             | 三一义纪七        | ちた数ま       | 1 <b>1</b> 1 | 体育  外国語   道徳   総合   樹  <br>  0 0 0 0 0 0 0 0 0 0 0 0 0 0 0 0 0 0                                                                                                    |
|              | 日本日      | <b>町</b> 一 一 一 一 | ミー田家の        | 1し/こ子又不    | 4/           |                                                                                                    |
|              | —扫       | Fで调              | 室篭にっと        | ~_ され      | まよ           | <u>33 27 13 27</u><br>29 27 19 27                                                                                                    |
|              | 11       |                  |              | - 240      | 5 J          | 33 27 13 27 エクセル出力                                                                                                    |
|              |          |                  |              |            |              | CC RADER OF                                                                                                    |
|              |          |                  | <            |            |              | > どの教育同人社                                                                                                    |

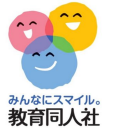

4. 月案 入力画面

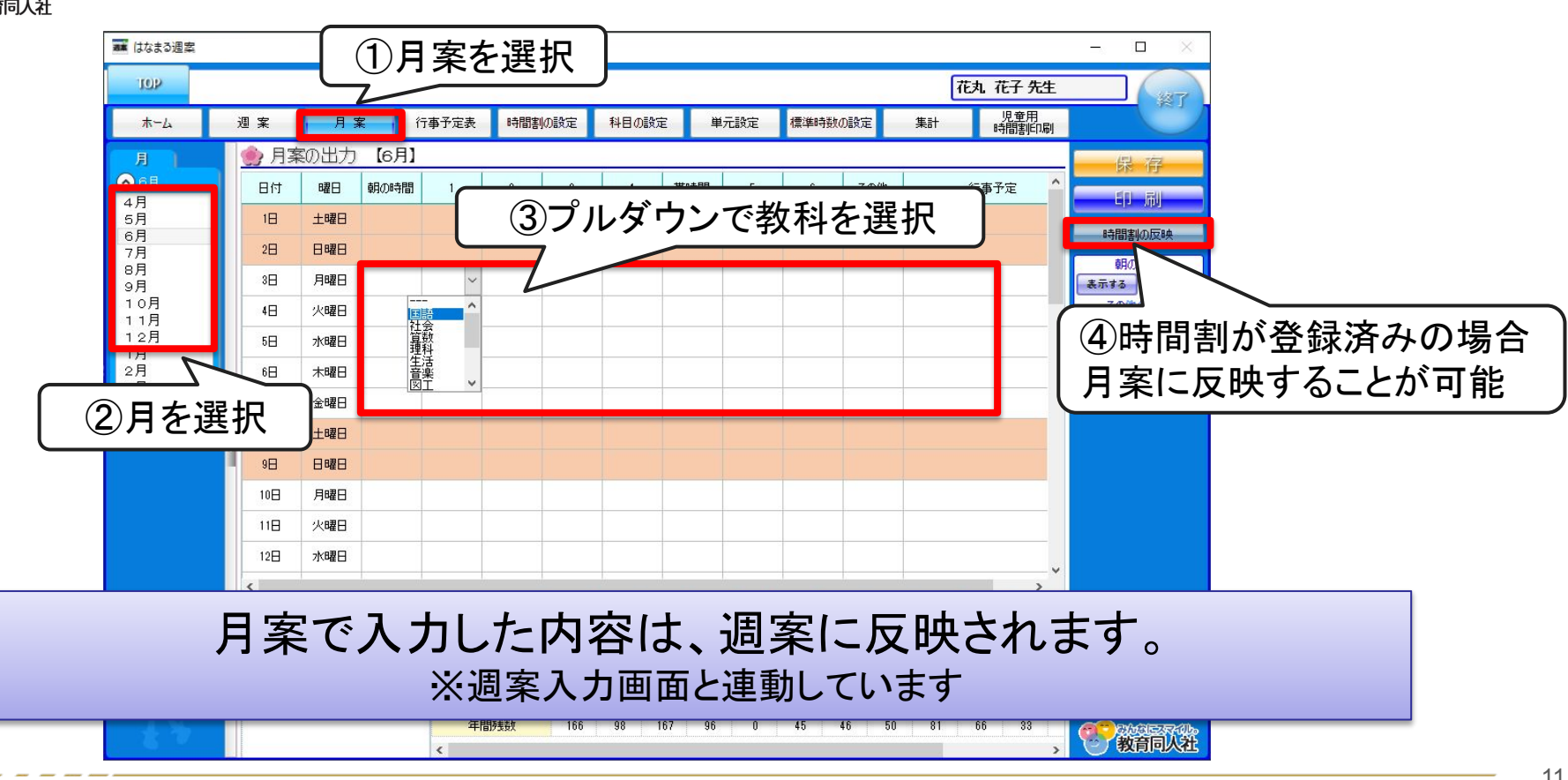

11

みんなにスマイル。 教育同人社

# 5. 標準時数の設定

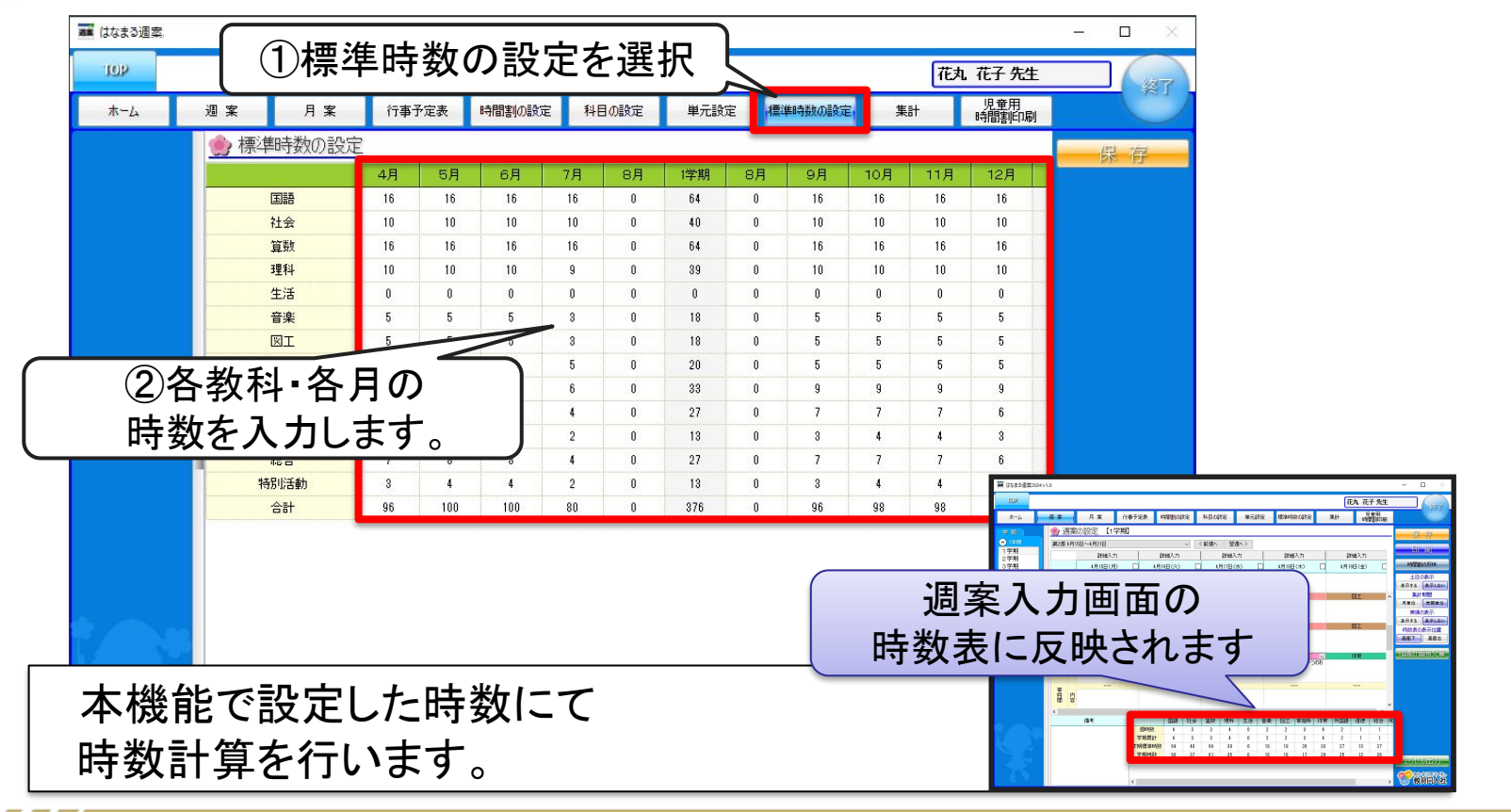

-----

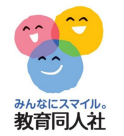

. . . . . . .

# 6. 科目(教科)の追加方法

| ■ はなまる週案 |          |        |         |       |                  |       |            | 〕科目の    | 設定を   | 選択     | ×                                            |           |          |
|----------|----------|--------|---------|-------|------------------|-------|------------|---------|-------|--------|----------------------------------------------|-----------|----------|
| IOP      | 1        | -      | 10 1000 | -     |                  |       | $\sim$     |         | 0.000 | 旧帝田    | 約7                                           |           |          |
| ホーム      | 週案       |        | 月案      | 行事予定表 | 時間割の設定           | 科目の設定 | 定 単元設定     | 標準時数の設定 | 集計    | 時間割印刷  |                                              |           |          |
|          | 👷 彩      | 目の記    | 設定      |       |                  |       | _          |         |       |        | 展宿                                           |           |          |
|          | 順番       | 利用     |         | 科目名   | 集計科目             |       |            |         |       |        | 操作                                           |           |          |
|          | 1        |        | 国語      |       | 国語               |       |            |         |       |        | 科目項目追加                                       |           |          |
|          | 2        |        | 社会      |       | 社会               |       |            |         |       |        | ▲乳日報曲                                        |           |          |
|          | 3        |        | 算数      |       | 算数               |       | 火色         | よ削除小    | 可科日   | 1      |                                              |           |          |
|          | 4        |        | 理科      |       | 理科               |       | ノ 白岳       | 十泊加利    | 日です   | -      | ▼科目移動                                        |           |          |
|          | 5        |        | 生活      |       | 生活               | 4     | ᆪᆸᇋ        | る 迫 加 行 |       | •      | 科目削除                                         |           |          |
|          | 6        |        | 音楽      |       | 音楽               |       |            |         |       |        |                                              |           |          |
|          | 7        |        |         |       |                  |       |            |         |       |        |                                              | L         |          |
|          | 8        |        | 家庭科     |       | 家庭科              |       |            |         |       | (      |                                              |           | <u> </u> |
|          | 9        |        | 1年月     |       | 1年月              |       |            |         |       |        | ②探1                                          | Fホダンで追加1  |          |
|          | 10       |        | グトレヨ語   |       | 外国語              |       |            |         |       |        | 利日の                                          | 移動を行います   |          |
|          | 1        |        | 22125   |       | 1213<br>221-0-   |       |            |         |       |        |                                              |           |          |
|          | 12       |        | 特別注新    |       | 地口               |       |            |         |       |        | ※                                            | 科日追加でさる   | トす。 丿    |
|          | 14       |        | 書写      |       | 国語               |       |            |         |       |        |                                              |           |          |
|          | 15       |        | 保健      |       | 未設定              | ~     |            |         |       |        |                                              |           |          |
|          | Sama and | himmin |         |       | 音楽               | ^     |            |         |       |        |                                              |           |          |
|          |          |        |         |       | 家庭科              | _     |            |         |       |        |                                              |           |          |
|          |          |        |         |       | 外国語              |       | $\sim$ $-$ |         |       |        |                                              |           |          |
|          |          |        |         |       | 冶協<br>総合<br>特別洋新 |       |            | 計利日を    | 設定で   | きキオ    |                                              |           | )        |
|          |          | _      |         |       |                  |       |            |         |       |        | 。<br>• · · · · · · · · · · · · · · · · · · · |           |          |
| S. 56    |          |        |         |       |                  |       | この         | 場合、集計   | 科目を一体 | 「肖」にする | ると、体育と時変                                     | なが合算されます。 |          |
| 2 6      |          |        |         |       |                  |       | 【 別々       | に集計した   | い場合は  | 、集計科問  | 目を「未設定」に                                     | します。      | J        |
|          |          |        |         |       |                  |       |            |         |       |        |                                              |           |          |
| 18 30    |          |        |         |       |                  |       |            |         |       |        | 教育同人社                                        |           |          |
| 8        |          |        |         |       |                  |       |            |         |       |        |                                              |           | 12       |

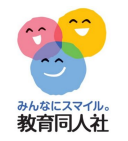

# 7. 年間行事予定

# 年間行事予定を他の週案に取込可能。 他の先生の週案へ簡単に共有することができます。

|    | ホーム |   | 週案 | :  | 月案  | 行る     | 予定表  | 時間割の設定 | 释 | 目の設定 |    | 単元設定   | 標準時数の設定 | 集計    | 児童用<br>時間割印刷 |             |
|----|-----|---|----|----|-----|--------|------|--------|---|------|----|--------|---------|-------|--------------|-------------|
|    |     |   | ٢  | 行事 | 予定表 | 2024年月 | 度 4月 |        |   |      |    |        |         |       |              | 保存          |
|    |     |   | 休  | 日付 | 曜日  |        | 行事内容 |        | 休 | 日付   | 曜日 |        | 行事内容    |       |              | 40          |
|    |     |   |    | 01 | 月   |        |      |        |   | 17   | 水  |        |         |       |              |             |
|    |     |   |    | 02 | 火   |        |      |        |   | 18   | *  | 発育測定(中 | 中学年〉    |       |              | 2024年度      |
|    |     |   |    | 03 | 水   |        |      |        |   | 19   | 金  | 発育測定(7 | 高学年〉    |       |              |             |
|    |     |   |    | 04 | *   |        |      |        |   | 20   | ±  |        |         |       |              | 4月 5月 6月    |
|    |     |   |    | 05 | 金   |        |      |        |   | 21   | Β  |        |         |       |              | 10月 11月 12月 |
|    |     |   |    | 06 | ±   |        |      |        |   | 22   | 月  |        |         |       |              | 1月 2月 3月    |
|    |     |   |    | 07 | в   |        |      |        |   | 23   | 火  |        |         |       |              | 2025年度      |
|    |     |   |    | 08 | 月   |        |      |        |   | 24   | 水  |        |         |       |              | 4月 5月 6月    |
|    |     | 1 |    | 09 | 火   |        |      |        |   | 25   | 木  |        |         |       |              | 10月 11月 12月 |
|    |     |   |    | 10 | 水   |        |      |        |   | 26   | 金  |        |         |       |              | 1月 2月 3月    |
|    |     |   |    | 11 | 木   |        |      |        |   | 27   | ±  |        |         |       | 1            | 行事予定の共有方法   |
|    |     |   |    | 12 | 金   | 発育測定(低 | 〔学年) |        |   | 28   | в  |        |         |       | •            |             |
|    |     |   |    | 13 | ±   |        |      |        |   | 29   | Л  | 昭和の日   |         |       |              |             |
|    |     |   |    | 14 | B   |        |      |        |   | 30   |    | 艹      | 右方注!    | ±.= た | こをクリ         | <b>い</b> ク  |
| 48 |     |   |    | 15 | 月   |        |      |        |   |      |    | ~~     |         | 5-5   |              | · ·         |
|    | 5 8 |   |    | 16 | 火   |        |      |        |   |      |    |        |         |       |              |             |

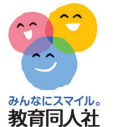

### 8. 単元の追加

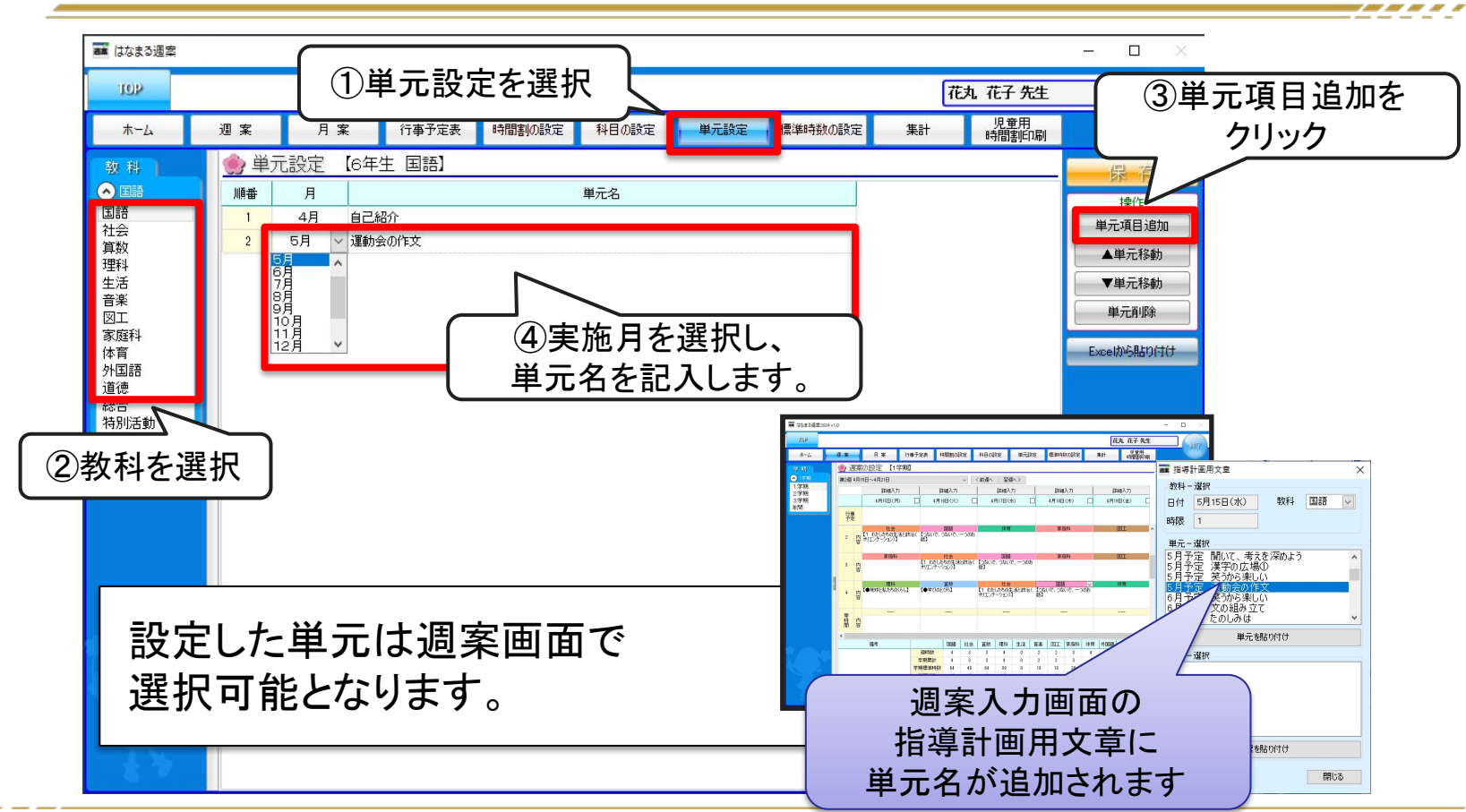

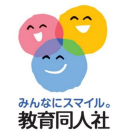

9. 各種帳票 週案簿

週案簿の印刷や、年間の時数表などが印刷できます

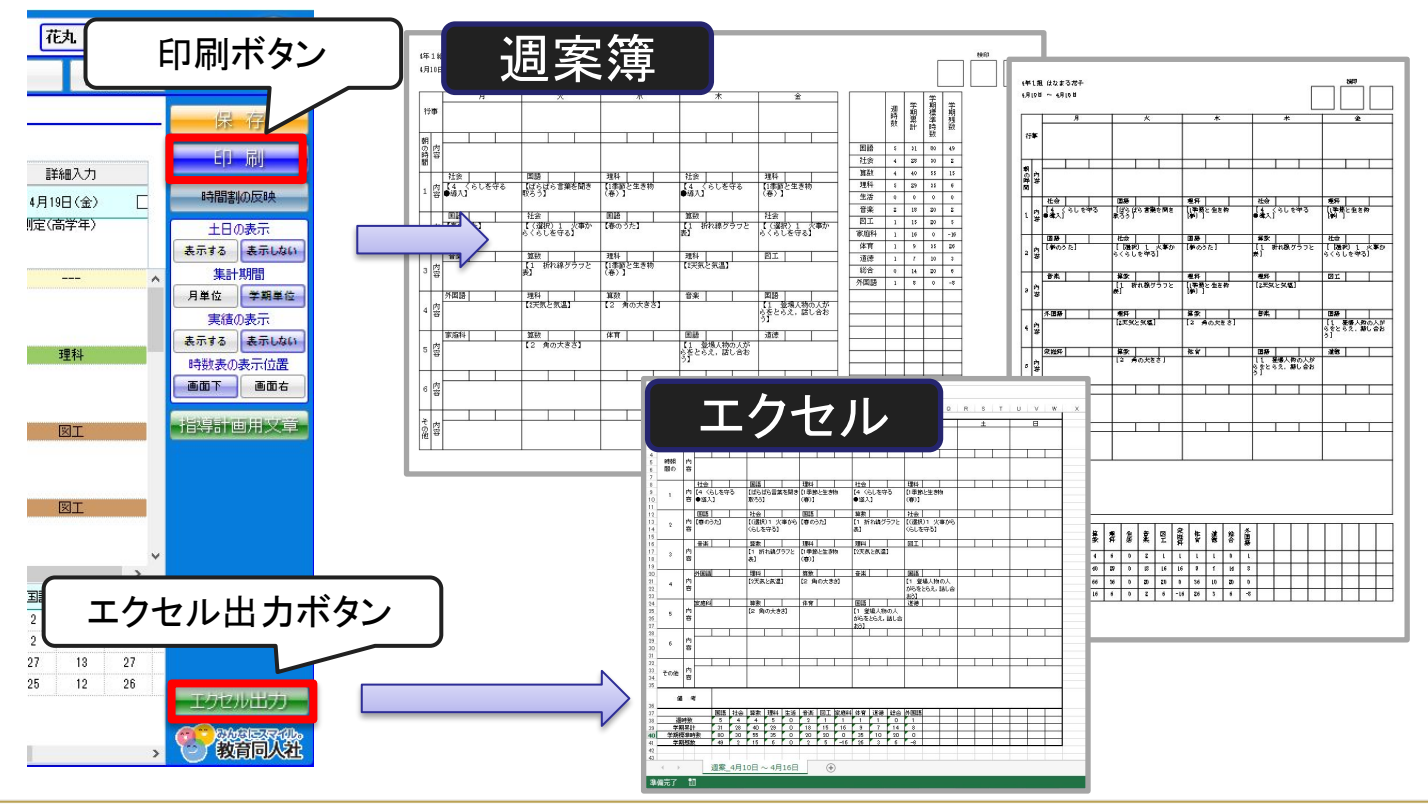

-----

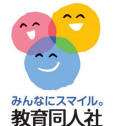

9. 各種帳票印刷 月案

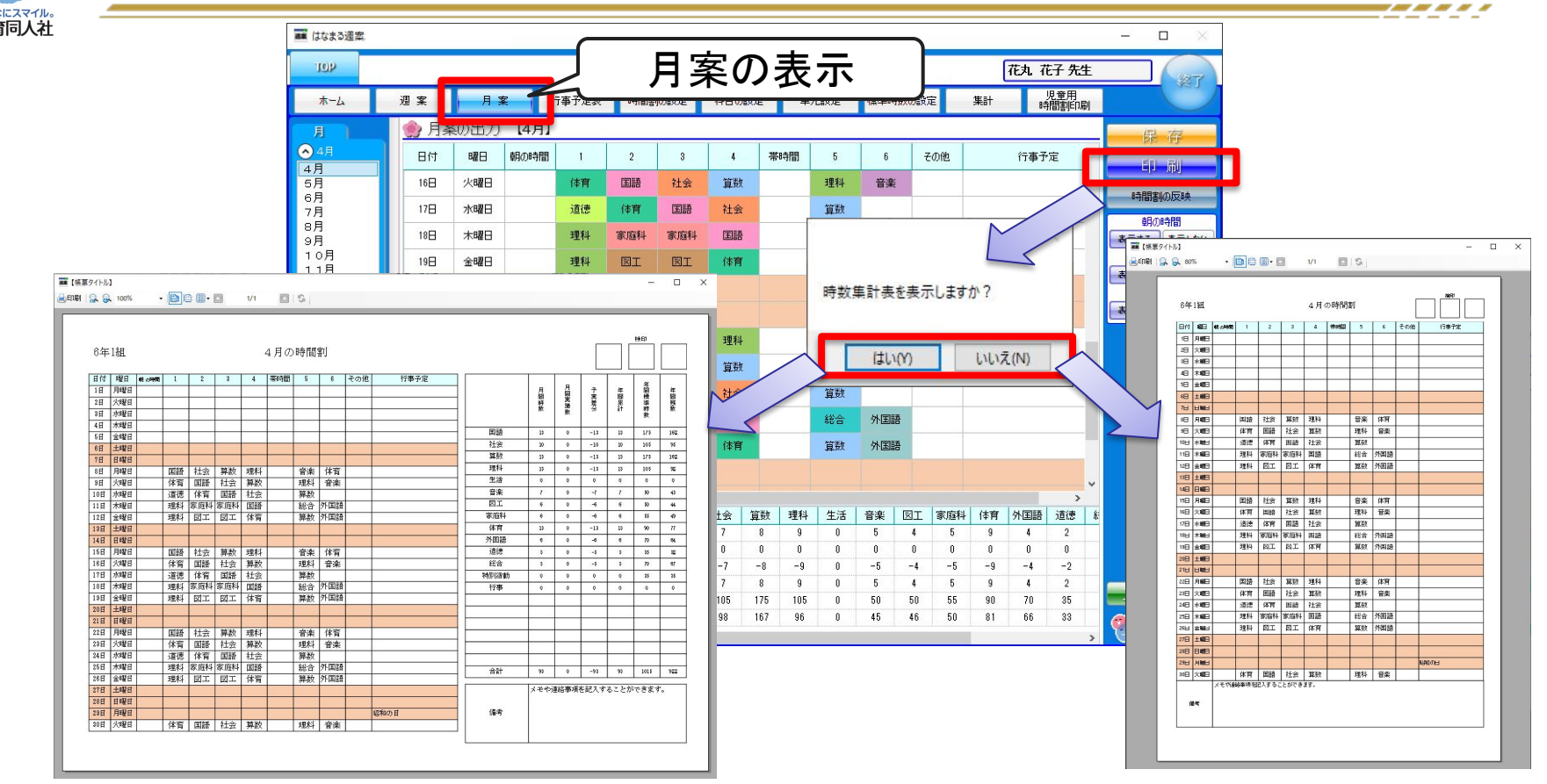

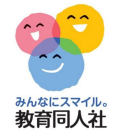

# 9. 各種帳票印刷 集計表

|       |                                                                                                    |                                                                                                    |     |                                                                                                    |                                                                                                    |                                                                                                    |                                                                                                    |                                                                                                    |                                                                                                    | - 0          | ×                                                                                                    |                                                       |                                                                                                    |                                 |                                                                                                    |     |                                                                                                    |     |    |    |      |                                                                                                    |      |
|-------|----------------------------------------------------------------------------------------------------|----------------------------------------------------------------------------------------------------|-----|----------------------------------------------------------------------------------------------------|----------------------------------------------------------------------------------------------------|----------------------------------------------------------------------------------------------------|----------------------------------------------------------------------------------------------------|----------------------------------------------------------------------------------------------------|----------------------------------------------------------------------------------------------------|--------------|----------------------------------------------------------------------------------------------------|-------------------------------------------------------|----------------------------------------------------------------------------------------------------|---------------------------------|----------------------------------------------------------------------------------------------------|-----|----------------------------------------------------------------------------------------------------|-----|----|----|------|----------------------------------------------------------------------------------------------------|------|
|       |                                                                                                    | 生計表の表示                                                                                                    |     |                                                                                                    |                                                                                                    |                                                                                                    |                                                                                                    |                                                                                                    |                                                                                                    |              |                                                                                                    |                                                       |                                                                                                    |                                 |                                                                                                    |     |                                                                                                    |     |    |    |      |                                                                                                    |      |
| 週案    | 月案                                                                                                    | 未可致の私小                                                                                                    |     |                                                                                                    |                                                                                                    | 児童用 児童用 時間割印刷                                                                                                    |                                                                                                    |                                                                                                    | <b>N</b>                                                                                                    |              |                                                                                                    |                                                       |                                                                                                    |                                 |                                                                                                    |     |                                                                                                    |     |    |    |      |                                                                                                    |      |
| 🌒 集計表 | <ul> <li>集計表</li> </ul>                                                                                                    |                                                                                                    |     |                                                                                                    |                                                                                                    |                                                                                                    |                                                                                                    |                                                                                                    |                                                                                                    |              |                                                                                                    |                                                       |                                                                                                    |                                 |                                                                                                    |     |                                                                                                    |     |    |    |      |                                                                                                    |      |
|       | 国語                                                                                                    | 社会                                                                                                    | 算数  | 理科                                                                                                    | 生活                                                                                                    | 音楽                                                                                                    | <b>N</b> I                                                                                                    | 家庭科                                                                                                    |                                                                                                    |              | - 19 U                                                                                                    |                                                       |                                                                                                    |                                 |                                                                                                    |     |                                                                                                    |     |    |    |      |                                                                                                    |      |
| 4月    | 13                                                                                                    | 10                                                                                                    | 13  | 13                                                                                                    | 0                                                                                                    | 7                                                                                                    | 6                                                                                                    | 6                                                                                                    |                                                                                                    |              |                                                                                                    |                                                       |                                                                                                    |                                 |                                                                                                    |     |                                                                                                    |     |    |    |      |                                                                                                    |      |
| 5月    | 0                                                                                                    | 0                                                                                                    | 0   | 0                                                                                                    | 0                                                                                                    | 0                                                                                                    | 0                                                                                                    | 0                                                                                                    |                                                                                                    |              |                                                                                                    |                                                       |                                                                                                    |                                 |                                                                                                    |     |                                                                                                    |     |    |    |      |                                                                                                    |      |
| 6月    | 0                                                                                                    | 0                                                                                                    | 0   | 0                                                                                                    | 0                                                                                                    | 0                                                                                                    | 0                                                                                                    | 0                                                                                                    |                                                                                                    |              | L                                                                                                    |                                                       |                                                                                                    |                                 |                                                                                                    |     |                                                                                                    |     |    |    |      |                                                                                                    |      |
| 7月    | 0                                                                                                    | 0                                                                                                    | 0   | 0                                                                                                    | 0                                                                                                    | 0                                                                                                    | 0                                                                                                    | 0                                                                                                    |                                                                                                    |              |                                                                                                    |                                                       |                                                                                                    |                                 |                                                                                                    |     |                                                                                                    |     |    |    |      |                                                                                                    |      |
| 8月    | 0                                                                                                    | 0                                                                                                    | 0   | 0                                                                                                    | Û                                                                                                    | 0                                                                                                    | 0                                                                                                    | 0                                                                                                    |                                                                                                    |              |                                                                                                    |                                                       |                                                                                                    |                                 |                                                                                                    |     |                                                                                                    |     |    |    |      |                                                                                                    |      |
| 9月    | 0                                                                                                    | 0                                                                                                    | 0   | 0                                                                                                    | 0                                                                                                    | 0                                                                                                    | 0                                                                                                    | ■■ 【接票タイトル】<br>→ ビアドレー 0 1000                                                                                                    |                                                                                                    | es 100 mg -  | E 1/                                                                                                    |                                                       | 10                                                                                                    |                                 |                                                                                                    |     |                                                                                                    |     |    |    |      |                                                                                                    | - 0  |
| 10月   | 0                                                                                                    | 0                                                                                                    | 0   | 0                                                                                                    | 0                                                                                                    | 0                                                                                                    | 0                                                                                                    |                                                                                                    | · · · ·                                                                                                    | <b>e</b> e . |                                                                                                    | . 🖾                                                   | 1.04                                                                                                    | _                               | _                                                                                                    |     |                                                                                                    |     | _  |    |      | _                                                                                                    |      |
| 11月   | 0                                                                                                    | 0                                                                                                    | 0   | 0                                                                                                    | 0                                                                                                    | 0                                                                                                    | 0                                                                                                    |                                                                                                    |                                                                                                    |              |                                                                                                    |                                                       |                                                                                                    |                                 |                                                                                                    |     |                                                                                                    |     |    |    |      |                                                                                                    |      |
| 12月   | 0                                                                                                    | 0                                                                                                    | 0   | 0                                                                                                    | 0                                                                                                    | 0                                                                                                    | 0                                                                                                    | 週案集計                                                                                                    | <b>5</b> 6                                                                                                    | 年1組 花丸       | 花子                                                                                                    |                                                       |                                                                                                    |                                 |                                                                                                    |     |                                                                                                    |     |    |    |      |                                                                                                    |      |
| 1月    | 0                                                                                                    | 0                                                                                                    | 0   | 0                                                                                                    | 0                                                                                                    | 0                                                                                                    | 0                                                                                                    |                                                                                                    | 国語                                                                                                    | 社会           | 算計                                                                                                    | 30.84                                                 | 生活                                                                                                    | 音楽                              | 図エ                                                                                                    | 家庭科 | 体育                                                                                                    | 外国語 | 请续 | 総合 | 特別活動 | 行事                                                                                                    | 合計   |
| 2月    | 0                                                                                                    | 0                                                                                                    | 0   | 0                                                                                                    | 0                                                                                                    | 0                                                                                                    | 0                                                                                                    | 4月                                                                                                    | 18                                                                                                    | 10           | 18                                                                                                    | 18                                                    | 0                                                                                                    | 7                               | 8                                                                                                    | 6   | 18                                                                                                    | 6   | 8  | 3  | 0    | 0                                                                                                    | 88   |
| 3月    | 0                                                                                                    | 0                                                                                                    | 0   | 0                                                                                                    | 0                                                                                                    | 0                                                                                                    | 0                                                                                                    | 5月                                                                                                    | 0                                                                                                    | 0            | 0                                                                                                    | 0                                                     | 0                                                                                                    | 0                               | 0                                                                                                    | 0   | 0                                                                                                    | 0   | 0  | 0  | 0    | 0                                                                                                    | 0    |
| 1学期   | 13                                                                                                    | 10                                                                                                    | 13  | 13                                                                                                    | 0                                                                                                    | 7                                                                                                    | 6                                                                                                    | 6月                                                                                                    | 0                                                                                                    | 0            | 0                                                                                                    | 0                                                     | 0                                                                                                    | 0                               | 0                                                                                                    | 0   | 0                                                                                                    | 0   | 0  | 0  | 0    | 0                                                                                                    | 0    |
| 2学期   | 0                                                                                                    | 0                                                                                                    | 0   | 0                                                                                                    | 0                                                                                                    | 0                                                                                                    | 0                                                                                                    | 7月                                                                                                    | 0                                                                                                    | 0            | 0                                                                                                    | 0                                                     | 0                                                                                                    | 0                               | 0                                                                                                    | 0   | 0                                                                                                    | 0   | 0  | 0  | 0    | 0                                                                                                    | 0    |
| 3学期   | 0                                                                                                    | 0                                                                                                    | 0   | 0                                                                                                    | 0                                                                                                    | 0                                                                                                    | 0                                                                                                    | 8月                                                                                                    | 0                                                                                                    | 0            | 0                                                                                                    | 0                                                     | 0                                                                                                    | 0                               | 0                                                                                                    | 0   | 0                                                                                                    | 0   | 0  | 0  | 0    | 0                                                                                                    | 0    |
| 年間    | 13                                                                                                    | 10                                                                                                    | 13  | 13                                                                                                    | 0                                                                                                    | 7                                                                                                    | 6                                                                                                    | 9月                                                                                                    | 0                                                                                                    | 0            | 0                                                                                                    | θ                                                     | 0                                                                                                    | 0                               | 0                                                                                                    | 0   | 0                                                                                                    | 0   | 0  | 0  | 0    | 0                                                                                                    | 0    |
| 標準時要要 | 175                                                                                                    | 105                                                                                                    | 175 | 105                                                                                                    | 0                                                                                                    | 50                                                                                                    | 50                                                                                                    | 10月                                                                                                    | 0                                                                                                    | 0            | 0                                                                                                    | 0                                                     | 0                                                                                                    | 0                               | 0                                                                                                    | 0   | 0                                                                                                    | 0   | 0  | 0  | 0    | 0                                                                                                    | 0    |
| 列美数   | 162                                                                                                    | 95                                                                                                    | 162 | 92                                                                                                    | 0                                                                                                    | 43                                                                                                    | 44                                                                                                    | 11月                                                                                                    | 0                                                                                                    | 0            | 0                                                                                                    | 0                                                     | 0                                                                                                    | 0                               | 0                                                                                                    | 0   | 0                                                                                                    | 0   | 0  | 0  | 0    | 0                                                                                                    | 0    |
|       |                                                                                                    |                                                                                                    |     |                                                                                                    |                                                                                                    |                                                                                                    |                                                                                                    | 12月                                                                                                    | 0                                                                                                    | 0            | 0                                                                                                    | 0                                                     | 0                                                                                                    | 0                               | 0                                                                                                    | 0   | 0                                                                                                    | 0   | 0  | 0  | 0    | 0                                                                                                    | 0    |
|       |                                                                                                    |                                                                                                    |     |                                                                                                    |                                                                                                    |                                                                                                    |                                                                                                    | 1月                                                                                                    | 0                                                                                                    | 0            | 0                                                                                                    | 0                                                     | 0                                                                                                    | 0                               | 0                                                                                                    | 0   | 0                                                                                                    | 0   | 0  | 0  | 0    | 0                                                                                                    | 0    |
|       |                                                                                                    |                                                                                                    |     |                                                                                                    |                                                                                                    |                                                                                                    |                                                                                                    | 2月                                                                                                    | 0                                                                                                    | 0            | 0                                                                                                    | 0                                                     | 0                                                                                                    | 0                               | 0                                                                                                    | 0   | 0                                                                                                    | 0   | 0  | 0  | 0    | 0                                                                                                    | 0    |
|       |                                                                                                    |                                                                                                    |     |                                                                                                    |                                                                                                    |                                                                                                    |                                                                                                    | 3月                                                                                                    | 0                                                                                                    | 0            | 0                                                                                                    | 0                                                     | 0                                                                                                    | 0                               | 0                                                                                                    | 0   | 0                                                                                                    | 0   | 0  | 0  | 0    | 0                                                                                                    | 0    |
|       |                                                                                                    |                                                                                                    |     |                                                                                                    |                                                                                                    |                                                                                                    |                                                                                                    | 1:#2 期                                                                                                    | 18                                                                                                    | 10           | 18                                                                                                    | 18                                                    |                                                                                                    | 7                               | 8                                                                                                    | 6   | 13                                                                                                    | 6   | 8  | 8  | 0    | 0                                                                                                    | 88   |
|       |                                                                                                    |                                                                                                    |     |                                                                                                    |                                                                                                    |                                                                                                    |                                                                                                    | 249480                                                                                                    | 0                                                                                                    | 0            | 0                                                                                                    | 0                                                     | 0                                                                                                    | 0                               | 0                                                                                                    | 0   | 0                                                                                                    | 0   | 0  | 0  | 0    | 0                                                                                                    | 0    |
| <     |                                                                                                    |                                                                                                    |     |                                                                                                    |                                                                                                    |                                                                                                    |                                                                                                    |                                                                                                    | 13                                                                                                    | 10           | 18                                                                                                    | 18                                                    | 0                                                                                                    | 2                               | 8                                                                                                    | 6   | 13                                                                                                    | 8   | 8  | 8  | 0    | 0                                                                                                    | 88   |
|       |                                                                                                    |                                                                                                    |     |                                                                                                    |                                                                                                    |                                                                                                    |                                                                                                    | 種注催用含法的                                                                                                    | 175                                                                                                    | 105          | 175                                                                                                    | 105                                                   | 0                                                                                                    | 50                              | 50                                                                                                    | 55  | 80                                                                                                    | 70  | 25 | 70 | 25   | 0                                                                                                    | 1015 |
|       |                                                                                                    |                                                                                                    |     |                                                                                                    |                                                                                                    |                                                                                                    |                                                                                                    | 行動主力                                                                                                    | 162                                                                                                    | 95           | 162                                                                                                    | 92                                                    | 0                                                                                                    | 43                              | 44                                                                                                    | 43  | 77                                                                                                    | 64  | 32 | 67 | 35   | 0                                                                                                    | 822  |
|       |                                                                                                    |                                                                                                    |     |                                                                                                    |                                                                                                    |                                                                                                    |                                                                                                    | 7.582                                                                                                    |                                                                                                    |              |                                                                                                    |                                                       |                                                                                                    |                                 |                                                                                                    |     |                                                                                                    |     |    |    |      |                                                                                                    |      |
|       |                                                                                                    |                                                                                                    |     |                                                                                                    |                                                                                                    |                                                                                                    |                                                                                                    |                                                                                                    |                                                                                                    |              |                                                                                                    |                                                       |                                                                                                    |                                 |                                                                                                    |     |                                                                                                    |     |    |    |      |                                                                                                    |      |
|       | 辺 案<br>集計表<br>4月<br>6月<br>6月<br>9月<br>10月<br>11月<br>12月<br>1月<br>2月<br>3月<br>1学期<br>2学期<br>準期<br>準期<br>集単執数<br>列税<br>3月<br>1学期 | 理案     月案       集計表       国局       4月     13       5月     0       6月     0       7月     0       9月     0       10月     0       11月     0       12月     0       3月     0       17月     0       3月     0       18     2       27期     0       3月     0       175     162 | A   | 図案       月案       集計表         単計表       国語       社会       算数         4月       13       10       13         6月       0       0       0         6月       0       0       0         6月       0       0       0         7月       0       0       0         9月       0       0       0         10月       0       0       0         17月       0       0       0         17月       0       0       0         17月       0       0       0         17月       0       0       0         17月       0       0       0         17月       0       0       0         17月       0       0       0         17月       0       0       0         17月       0       0       0         2月       0       0       0         2月       0       0       0         3月       13       10       13         2学期       0       0       0         2#期       162       95       162 | 理案       月案       集計表         集計表       単数       単数       単数       13       10       13       13       13       15       16       17       17       10       0       0       0       0       0       0       0       0       0       0       0       0       0       0       0       0       0       0       0       0       0       0       0       0       0       0       0       0       0       0       0       0       0       0       0       0       0       0       0       0       0       0       0       0       0       0       0       0       0       0       0       0       0       0       0       0       0       0       0       11       10       10       10       10       10       11       10       10       10       11       10       10       11       10       10       11       10       10       13       13       10       13       13       13       13       13       13       13       13       13       13       13       13       13       13       13       13 <th1< td=""><td>加速         月度           加速         加速         電数         運料         生活           4月         13         10         13         13         0           6月         0         0         0         0         0         0           6月         0         0         0         0         0         0           6月         0         0         0         0         0         0           6月         0         0         0         0         0         0           7月         0         0         0         0         0         0           9月         0         0         0         0         0         0           17月         0         0         0         0         0         0           17月         0         0         0         0         0         0           17月         0         0         0         0         0         0           17月         0         0         0         0         0         0           2月         0         0         0         0         0         0           2月         <td< td=""><td>加速         月度         集計表           単計表         単計表         単計         単計         単計         単計           4月         13         10         13         13         0         7           5月         0         0         0         0         0         0         0           6月         0         0         0         0         0         0         0           7月         0         0         0         0         0         0         0           9月         0         0         0         0         0         0         0           17月         0         0         0         0         0         0         0           17月         0         0         0         0         0         0         0           17月         0         0         0         0         0         0         0           17月         0         0         0         0         0         0         0           17月         0         0         0         0         0         0         0           17月         0         0         0         0</td><td>Intersection         Art 1 Art 1</td><td>加速       集計表の表示       正正       正正       正       正       1       1       1</td><td></td><td>Ux     Fx     Fx     Fx       Ux     Fx     Fx       Ux     Fx       Ux     Ux       Ux     Ux       Ux     Ux       Ux     Ux       Ux     Ux       Ux     Ux       Ux     Ux       Ux<td>дж     дж     бр. бр. бр. бр. бр. бр. бр. бр. бр. бр.</td><td>JE       Co. CF.CE         JE       State       State         A R       Eth R       State       State         A R       Eth R       State       State       State         A R       Eth R       State       State       State       State         A R       Eth R       State       State       State       State       State         A R       Eth R       State       State       State       State       State       State         A R       Eth R       State       State       State       State       State       State       State       State       State         17.0       0       0       0       0       0       0       0       0       0       0       0       0       0       0       0       0       0       0       0       0       0       0       0       0       0       0       0       0       0       0       0       0       0       0       0       0       0       0       0       0       0       0       0       0       0       0       0       0       0       0       0       0       0</td><td>Az       Az         Az       Az</td><td>It       It       It       It       It       It       It         It       It       <t< td=""><td></td><td>It       It       <thit< th="">       It       It       <thi< td=""><td></td><td></td><td></td><td></td><td>Image: Section of the section of the sectio</td><td></td></thi<></thit<></td></t<></td></td></td<></td></th1<> | 加速         月度           加速         加速         電数         運料         生活           4月         13         10         13         13         0           6月         0         0         0         0         0         0           6月         0         0         0         0         0         0           6月         0         0         0         0         0         0           6月         0         0         0         0         0         0           7月         0         0         0         0         0         0           9月         0         0         0         0         0         0           17月         0         0         0         0         0         0           17月         0         0         0         0         0         0           17月         0         0         0         0         0         0           17月         0         0         0         0         0         0           2月         0         0         0         0         0         0           2月 <td< td=""><td>加速         月度         集計表           単計表         単計表         単計         単計         単計         単計           4月         13         10         13         13         0         7           5月         0         0         0         0         0         0         0           6月         0         0         0         0         0         0         0           7月         0         0         0         0         0         0         0           9月         0         0         0         0         0         0         0           17月         0         0         0         0         0         0         0           17月         0         0         0         0         0         0         0           17月         0         0         0         0         0         0         0           17月         0         0         0         0         0         0         0           17月         0         0         0         0         0         0         0           17月         0         0         0         0</td><td>Intersection         Art 1 Art 1</td><td>加速       集計表の表示       正正       正正       正       正       1       1       1</td><td></td><td>Ux     Fx     Fx     Fx       Ux     Fx     Fx       Ux     Fx       Ux     Ux       Ux     Ux       Ux     Ux       Ux     Ux       Ux     Ux       Ux     Ux       Ux     Ux       Ux<td>дж     дж     бр. бр. бр. бр. бр. бр. бр. бр. бр. бр.</td><td>JE       Co. CF.CE         JE       State       State         A R       Eth R       State       State         A R       Eth R       State       State       State         A R       Eth R       State       State       State       State         A R       Eth R       State       State       State       State       State         A R       Eth R       State       State       State       State       State       State         A R       Eth R       State       State       State       State       State       State       State       State       State         17.0       0       0       0       0       0       0       0       0       0       0       0       0       0       0       0       0       0       0       0       0       0       0       0       0       0       0       0       0       0       0       0       0       0       0       0       0       0       0       0       0       0       0       0       0       0       0       0       0       0       0       0       0       0</td><td>Az       Az         Az       Az</td><td>It       It       It       It       It       It       It         It       It       <t< td=""><td></td><td>It       It       <thit< th="">       It       It       <thi< td=""><td></td><td></td><td></td><td></td><td>Image: Section of the section of the sectio</td><td></td></thi<></thit<></td></t<></td></td></td<> | 加速         月度         集計表           単計表         単計表         単計         単計         単計         単計           4月         13         10         13         13         0         7           5月         0         0         0         0         0         0         0           6月         0         0         0         0         0         0         0           7月         0         0         0         0         0         0         0           9月         0         0         0         0         0         0         0           17月         0         0         0         0         0         0         0           17月         0         0         0         0         0         0         0           17月         0         0         0         0         0         0         0           17月         0         0         0         0         0         0         0           17月         0         0         0         0         0         0         0           17月         0         0         0         0 | Intersection         Art 1 Art 1 | 加速       集計表の表示       正正       正正       正       正       1       1       1 |              | Ux     Fx     Fx     Fx       Ux     Fx     Fx       Ux     Fx       Ux     Ux       Ux     Ux       Ux     Ux       Ux     Ux       Ux     Ux       Ux     Ux       Ux     Ux       Ux <td>дж     дж     бр. бр. бр. бр. бр. бр. бр. бр. бр. бр.</td> <td>JE       Co. CF.CE         JE       State       State         A R       Eth R       State       State         A R       Eth R       State       State       State         A R       Eth R       State       State       State       State         A R       Eth R       State       State       State       State       State         A R       Eth R       State       State       State       State       State       State         A R       Eth R       State       State       State       State       State       State       State       State       State         17.0       0       0       0       0       0       0       0       0       0       0       0       0       0       0       0       0       0       0       0       0       0       0       0       0       0       0       0       0       0       0       0       0       0       0       0       0       0       0       0       0       0       0       0       0       0       0       0       0       0       0       0       0       0</td> <td>Az       Az         Az       Az</td> <td>It       It       It       It       It       It       It         It       It       <t< td=""><td></td><td>It       It       <thit< th="">       It       It       <thi< td=""><td></td><td></td><td></td><td></td><td>Image: Section of the section of the sectio</td><td></td></thi<></thit<></td></t<></td> | дж     дж     бр. бр. бр. бр. бр. бр. бр. бр. бр. бр. | JE       Co. CF.CE         JE       State       State         A R       Eth R       State       State         A R       Eth R       State       State       State         A R       Eth R       State       State       State       State         A R       Eth R       State       State       State       State       State         A R       Eth R       State       State       State       State       State       State         A R       Eth R       State       State       State       State       State       State       State       State       State         17.0       0       0       0       0       0       0       0       0       0       0       0       0       0       0       0       0       0       0       0       0       0       0       0       0       0       0       0       0       0       0       0       0       0       0       0       0       0       0       0       0       0       0       0       0       0       0       0       0       0       0       0       0       0 | Az       Az         Az       Az | It       It       It       It       It       It       It         It       It <t< td=""><td></td><td>It       It       <thit< th="">       It       It       <thi< td=""><td></td><td></td><td></td><td></td><td>Image: Section of the section of the sectio</td><td></td></thi<></thit<></td></t<> |     | It       It       It <thit< th="">       It       It       <thi< td=""><td></td><td></td><td></td><td></td><td>Image: Section of the section of the sectio</td><td></td></thi<></thit<> |     |    |    |      | Image: Section of the section of the sectio |      |

\_\_\_\_

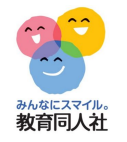

# 10. 児童用時間割の印刷

### 児童用の時間割を印刷できます

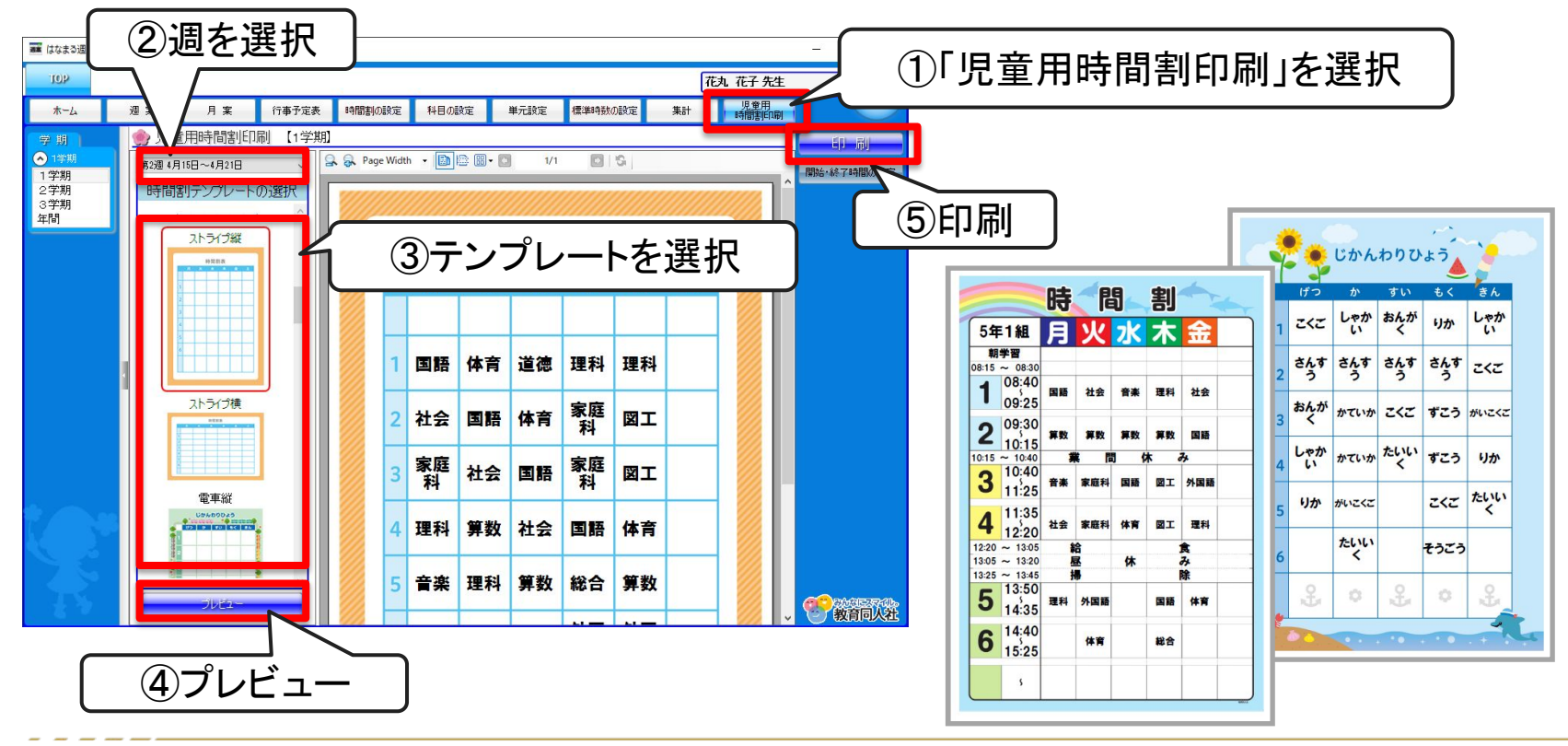

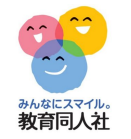

# 11. 専科の先生対応

はなまる週案は、専科の先生用の週案作成も可能です

| 🌉 はなまる週案 |                                                                                                    |                                                       |                                                                                                    |                                                        |                                               |                         |                                       |             |              | - 🗆 🛛                 |              |
|----------|----------------------------------------------------------------------------------------------------|-------------------------------------------------------|----------------------------------------------------------------------------------------------------|--------------------------------------------------------|-----------------------------------------------|-------------------------|---------------------------------------|-------------|--------------|-----------------------|--------------|
| TOP      |                                                                                                    |                                                       |                                                                                                    |                                                        |                                               |                         |                                       |             | 花丸 花子 先生     | 107                   |              |
| *-4      | 週案                                                                                                    | 月案                                                    | 行事予定表                                                                                              | 時間割の設定                                                 | 科目の設定                                         | 単元設定                    | 標準時数の設定                               | 集計          | 児童用<br>時間割印刷 |                       |              |
|          | <ul> <li>●● 週案の</li> <li>※「必須」と表</li> <li>●担任名のジ</li> <li>【必須】</li> <li>②学期制のジ</li> <li>【必須】</li> <li>●</li> <li>●</li> <li>○</li> <li>○</li></ul> | )初期設定<br>示されている項<br>(カ<br>担任名)<br>翻訳・お昼の時間の<br>3学期制 ( | 目は入力が必要す<br>【花丸 花子<br>[初用<br>]2学期制                                                                 | <u></u>                                                |                                               |                         |                                       |             |              | <mark>保存</mark><br>戻る |              |
|          | ▼学期の期<br>▼学期の期                                                                                                    | -<br>間について分かられ<br>1 学期<br>2 学期<br>3 学期<br>休み・冬休み・オ    | <ul> <li>はい場合にはこの設<br/>2024年04月0</li> <li>2024年08月2</li> <li>2025年01月1</li> <li>はみの期間を除</li> </ul> | 定を飛ばしてください。<br>8日 マ ~<br>6日 マ ~<br>0日 マ ~<br>いて設定してくたさ | 2024年07月<br>2024年12月<br>2025年03月<br><b>い。</b> | 20日 ✓<br>25日 ✓<br>25日 ✓ |                                       | 專科          | 初期詞<br>の先:   | 没定画可<br>生として          | 面にて<br>□設定可能 |
|          | <ul> <li>④学年・クラス</li> </ul>                                                                                                    | 名の選択                                                  | <b>₩</b> ~ ₩/#+0                                                                                   | //                                                     | EXIA HH                                       |                         |                                       |             |              |                       |              |
|          | 【必須】<br>【必須】<br>【必須】<br>【必須】<br>「<br>※<br>割                                                                                                    | 利用の選<br>担当物料<br>担当クラス<br>目に書き換えが<br>能です。              | ★ ○字級担                                                                                             | ±0先生 ● <sup>€</sup><br><u> ~</u> 2年4組<br><u> ~</u>     | ♥¥40先生                                        | <pre>&gt; </pre>        | •           •           •           • | ~<br>~<br>~ | ~            |                       |              |
|          | <ul> <li>⑤帯時間の副</li> <li>☑</li> <li>⑥教科書準封</li> <li>▼教科書会</li> </ul>                                                                                                    | 設定<br>帯時間を利用する<br>他の設定<br>社について分から<br>国語 光村           | る 4時限目0<br>ない場合にはこの話<br>→ 社会                                                                       | D後 - V<br>定を飛ばしてください<br>東書 - <b>3</b>                  | 。<br>算 <b>敌</b> 東書                            | ✓ 理科                    | 東書 🗸 外国                               | <b>語</b> 東書 | ~            | <b>愛教育</b> 成社         |              |

11. 専科の先生対応

みんなにスマイル。 教育同人社

### 週案簿にクラス名の登録、クラス単位の時数計算ができます

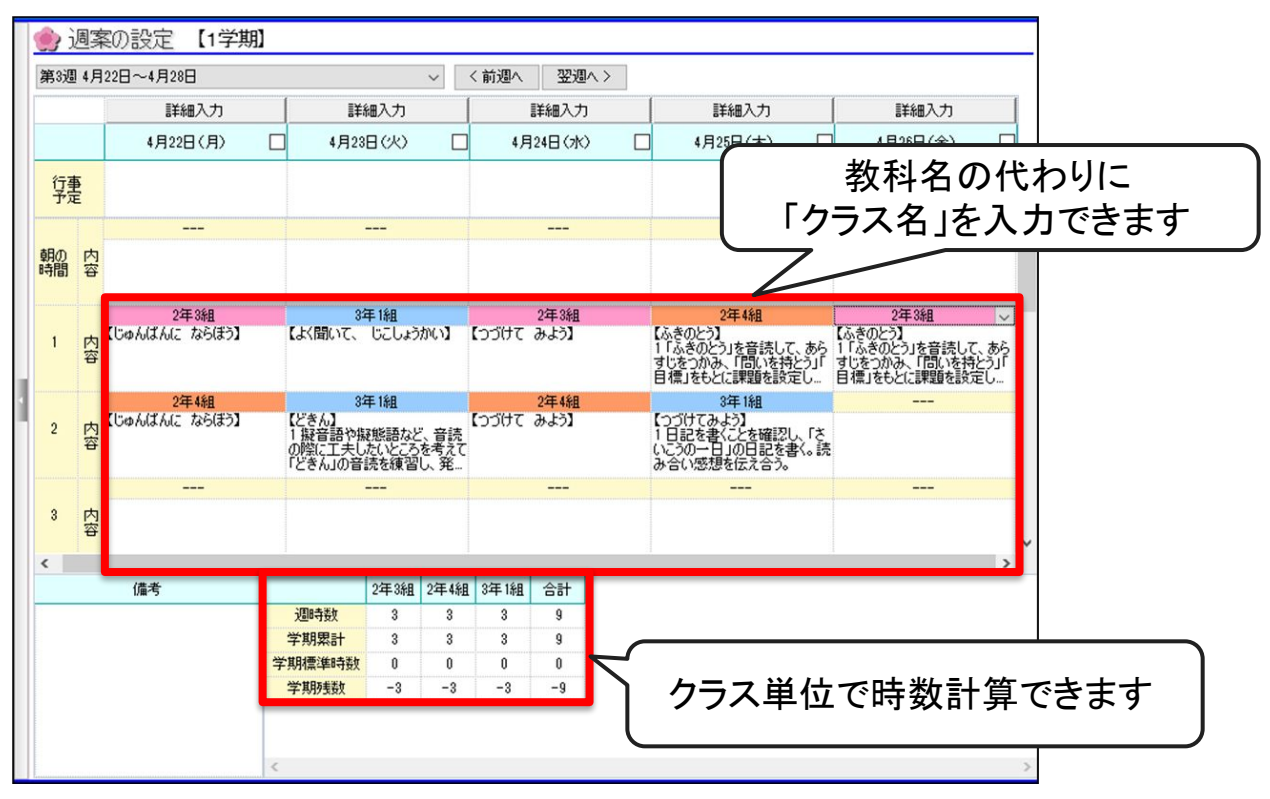

-----

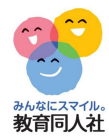

#### その他、ご不明点等ございましたら、下記連絡先までお気軽にお問い合わせください。

お問い合わせフォーム https://djn.tayori.com/f/soft/

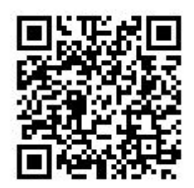